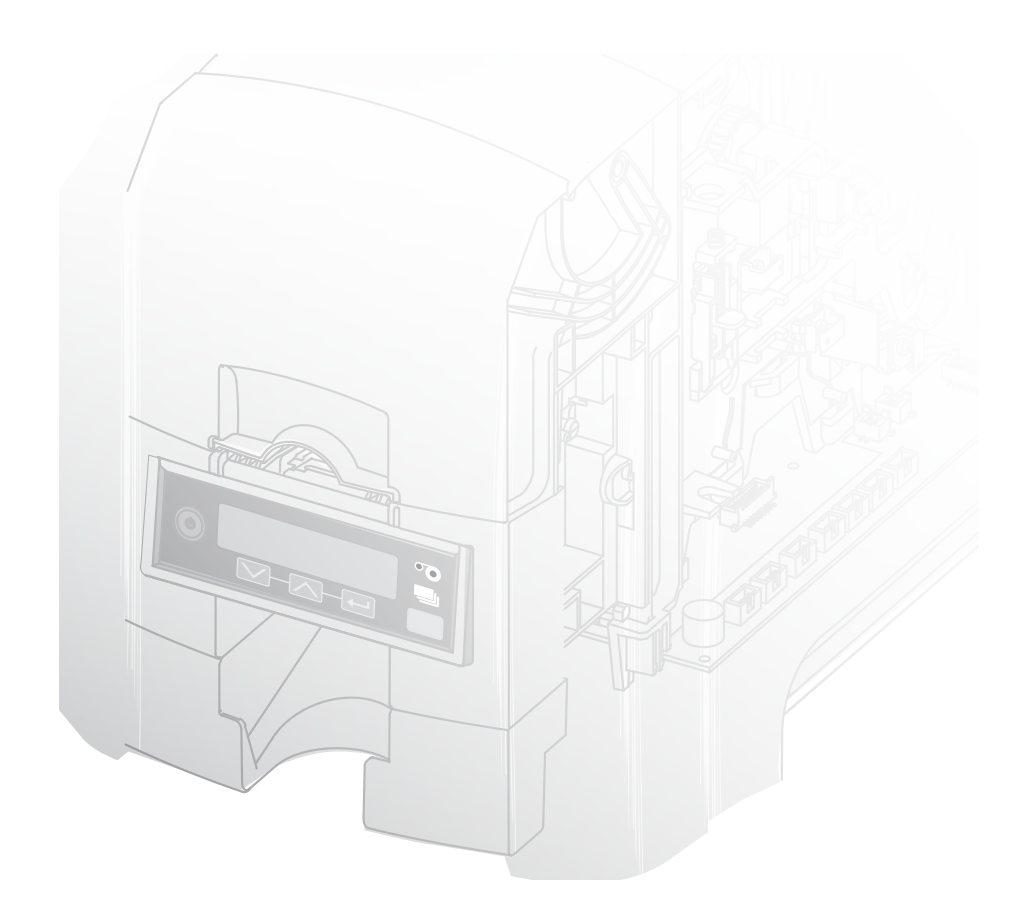

Polaroid

P3500S & P5500S XPS Card Printers USB and Network Installation Instructions

**Quick Install Guide** 

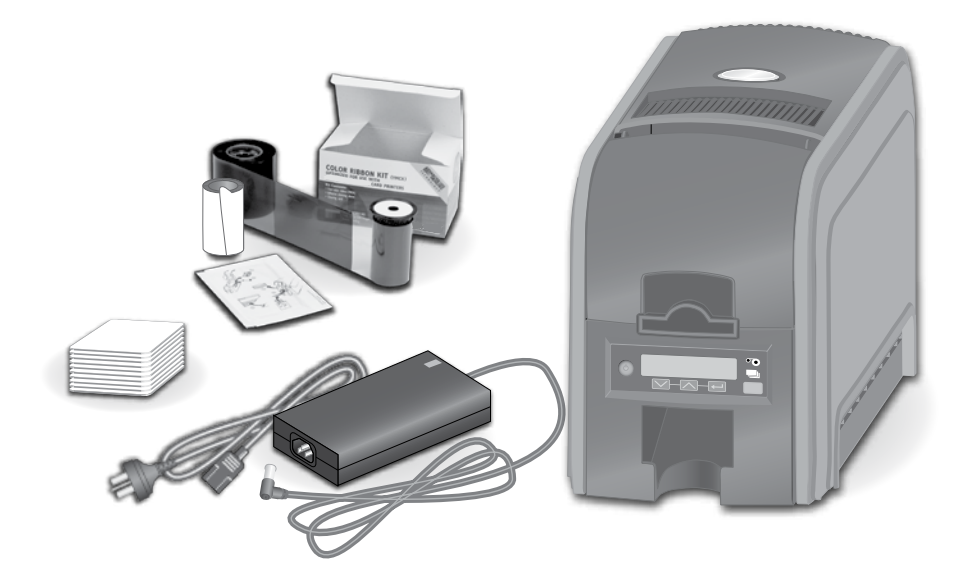

## Contents

| Step 1:  | Prepare the Printer                            | 2   |
|----------|------------------------------------------------|-----|
| Step 2:  | Plug In and Power On the Printer               | . 4 |
| Step 3:  | Set Up the PC                                  | 5   |
| Step 4:  | Install Driver Files                           | 7   |
| Step 5A: | USB Setup                                      | 9   |
| Step 5B: | Network Setup                                  | 12  |
| Step 6:  | Install ID Software Printer Plug-In (optional) | 15  |
| Step 7:  | Print Sample Card                              | 16  |

### Installation Steps

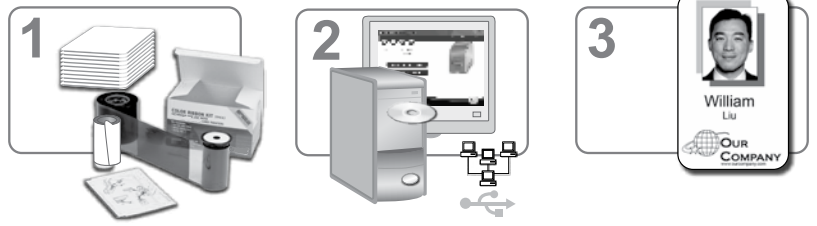

Supplies sold separately

The printer must be used as installed and recommended by the printer manufacturer. You may not modify the printer or how it is used without written permission. Changes or modifications not expressly approved by the party responsible for compliance could void the user's authority to operate the equipment.

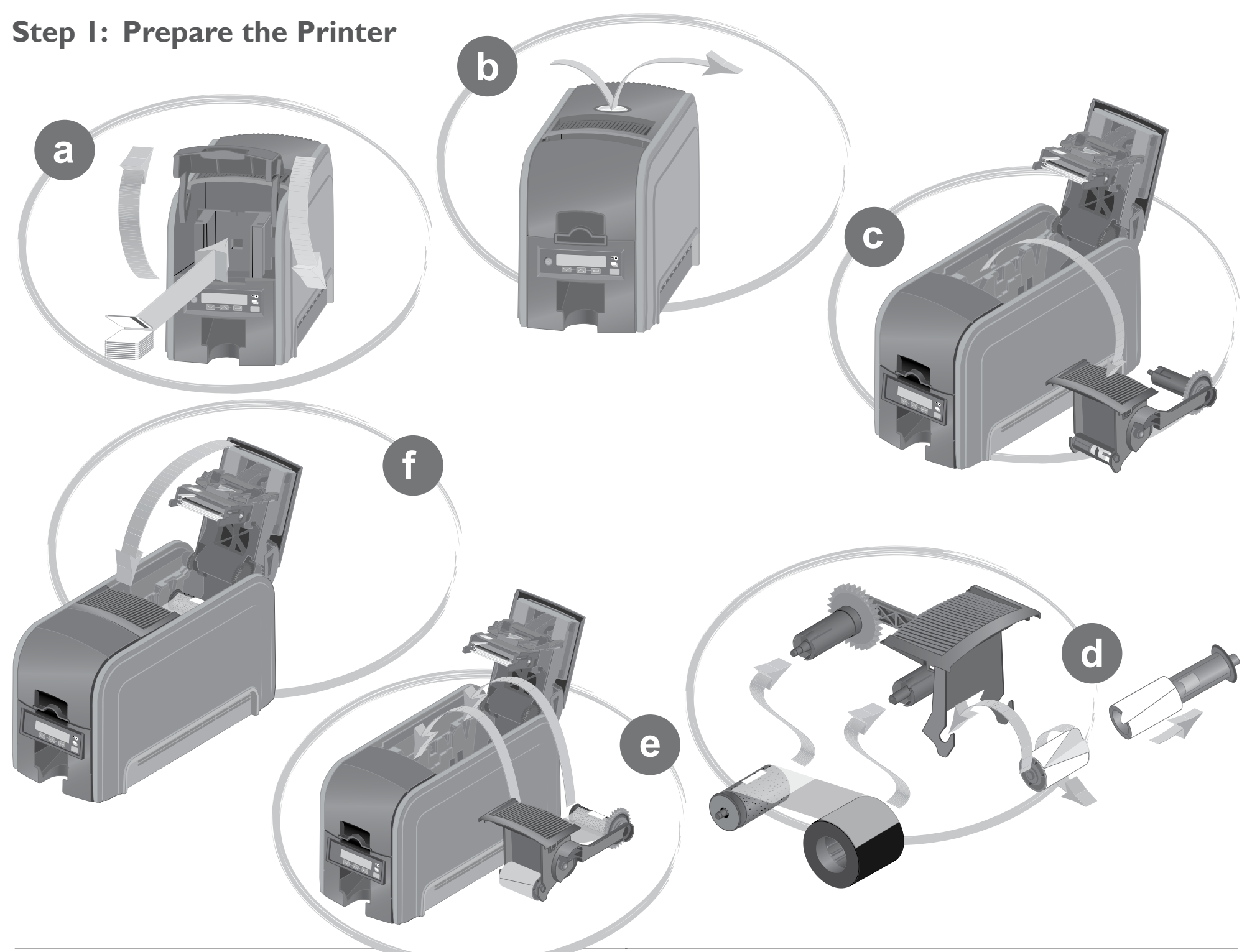

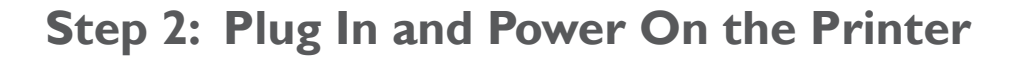

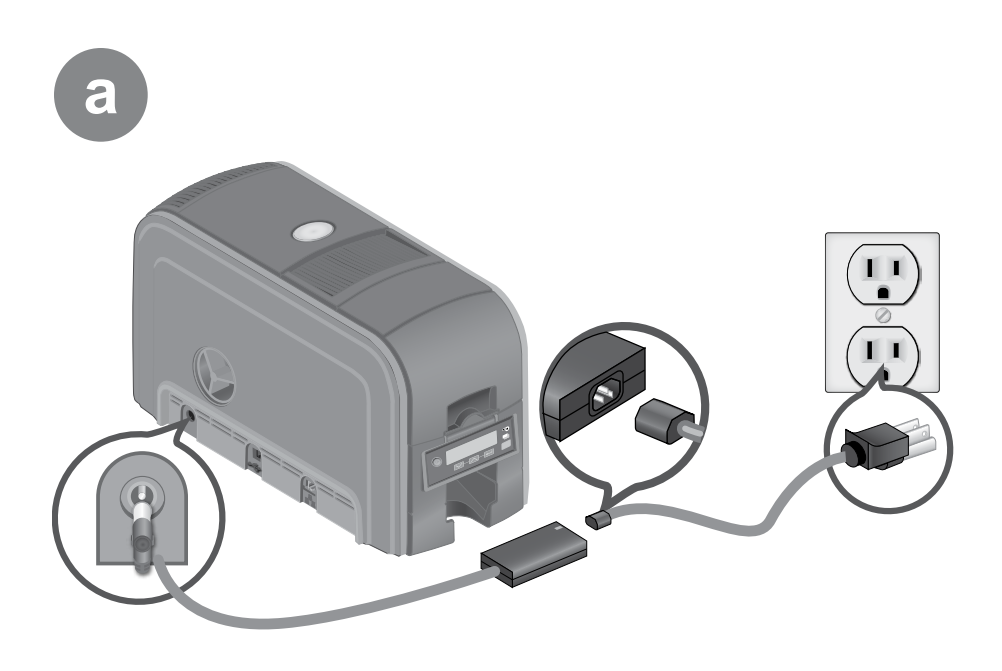

EnUs

Ready D3.x.x.x

# Step 3: Set Up the PC

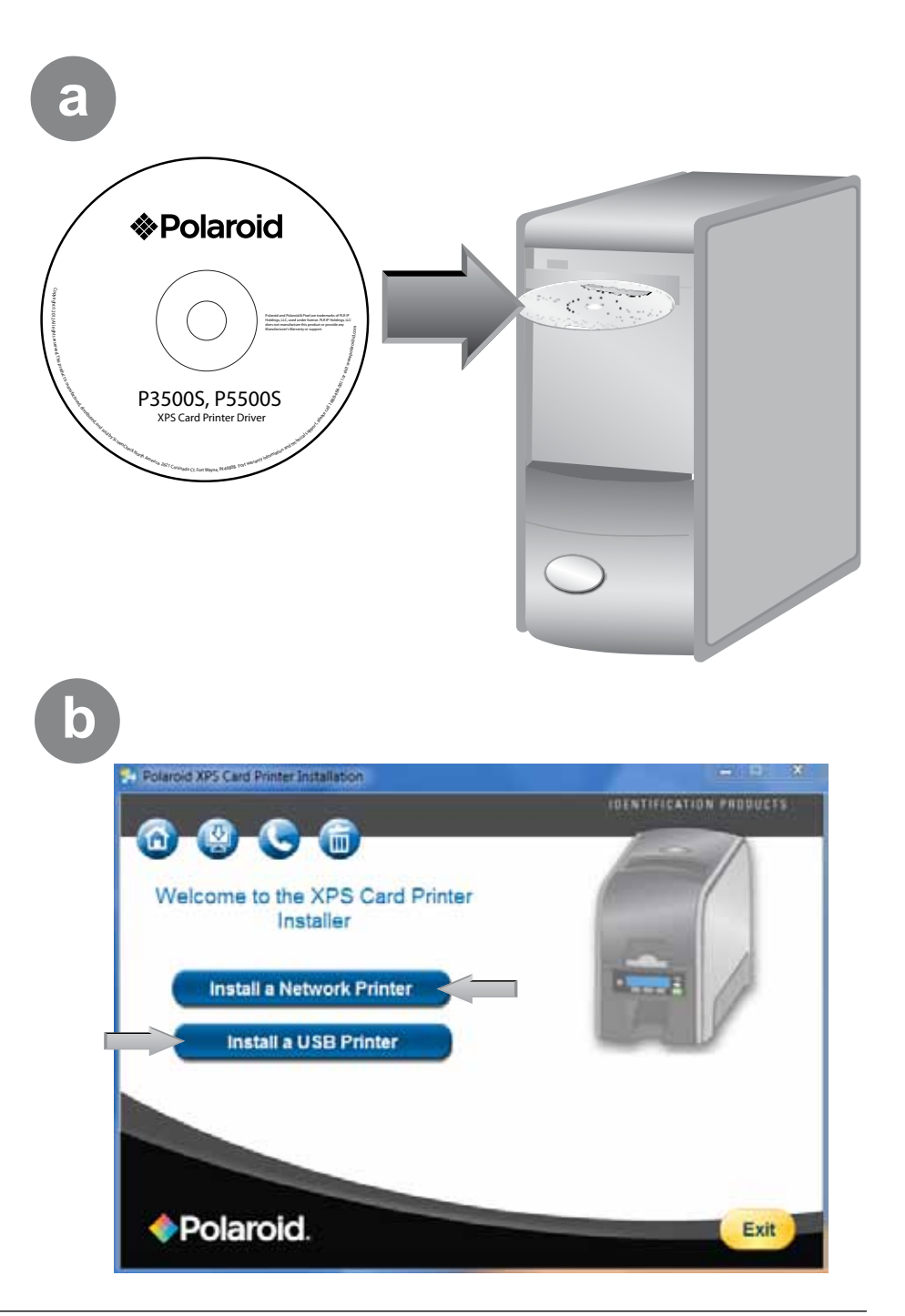

b

#### Step 3: Set Up the PC – continued

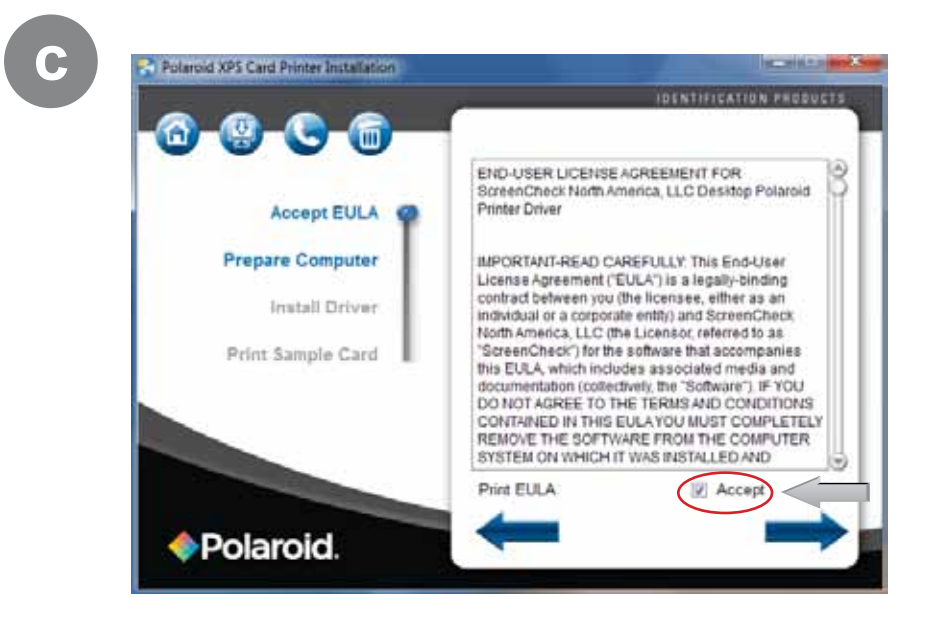

C

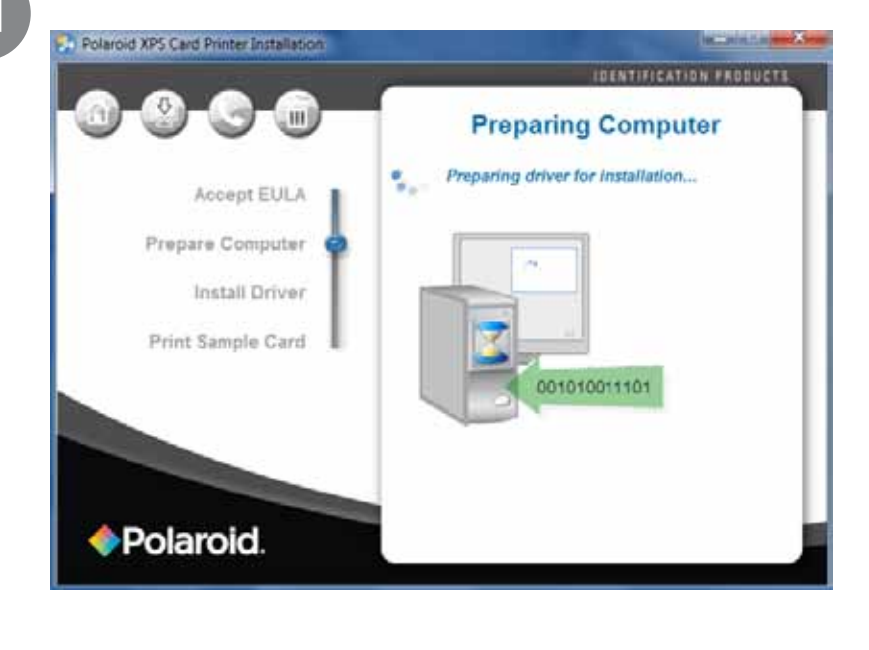

### **Step 4: Install Driver Files**

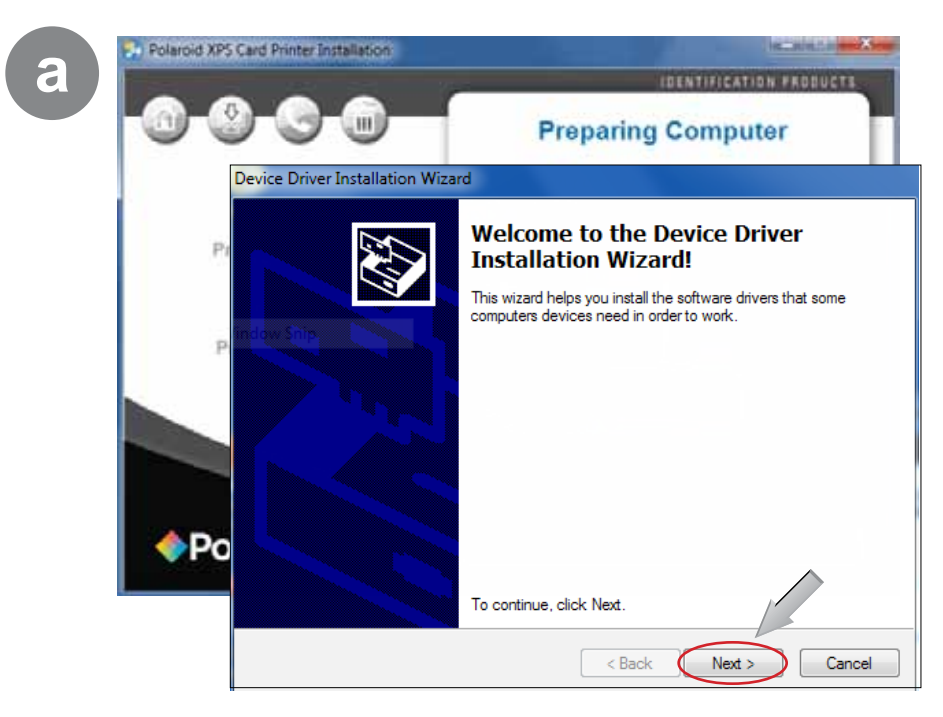

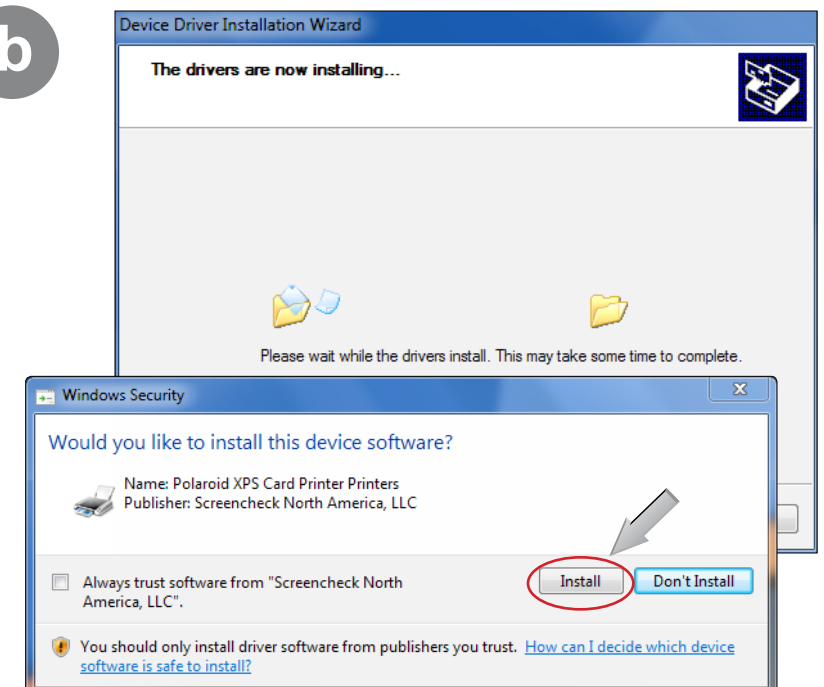

#### Step 4: Install Driver Files – continued

| Completing the<br>Installation Wize                            | Device Driver<br>ard                                           |
|----------------------------------------------------------------|----------------------------------------------------------------|
| The device driver installation<br>machine but did not find any | n wizard successfully scanned your<br>/ devices to be updated. |
|                                                                |                                                                |
| Driver Name                                                    | Status                                                         |
| Driver Name                                                    | Status<br>te Not needed (No device for up                      |

Continue with "Step 5A: USB Setup" on page 9 or "Step 5B: Network Setup" on page 12.

# Step 5A: USB Setup

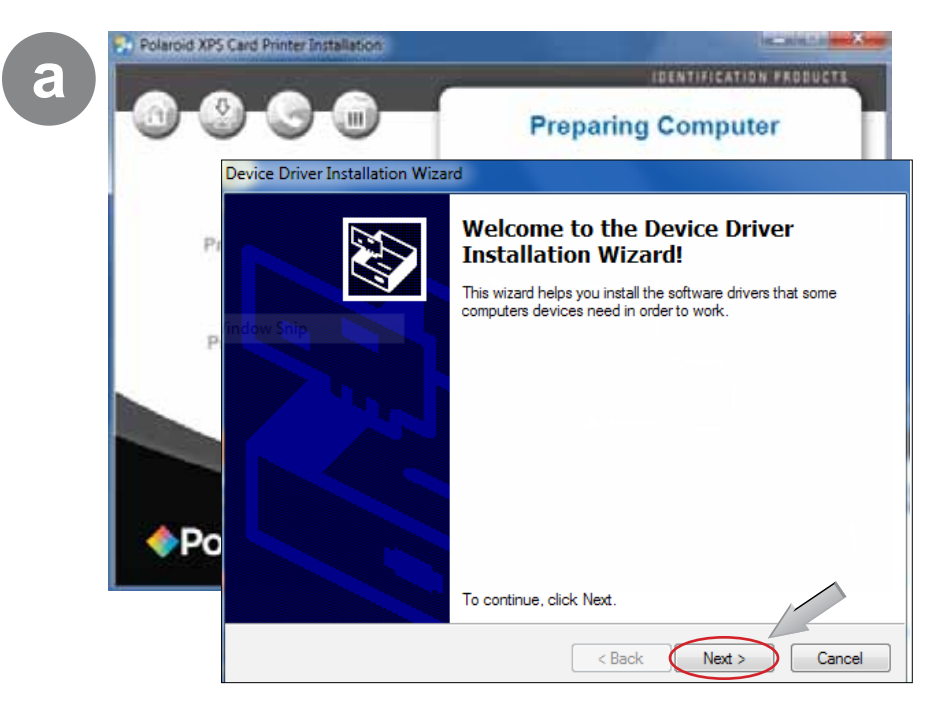

|             | Device Driver Installation Wizard                                                                                               |  |  |  |  |
|-------------|----------------------------------------------------------------------------------------------------|--|--|--|--|
|             | The drivers are now installing                                                                                                  |  |  |  |  |
|             |                                                                                                    |  |  |  |  |
|             |                                                                                                    |  |  |  |  |
|             |                                                                                                    |  |  |  |  |
|             |                                                                                                    |  |  |  |  |
|             | Please wait while the drivers install. This may take some time to complete.                                                     |  |  |  |  |
| Windo       | ws Security                                                                                                    |  |  |  |  |
| Would       | you like to install this device software?                                                                                       |  |  |  |  |
|             | Name: XPS Card Printer High Speed USB Connecti<br>Publisher: Screencheck North America, LLC                                     |  |  |  |  |
| Alw<br>Am   | ays trust software from "Screencheck North Install Don't Install Don't Install                                                  |  |  |  |  |
| Vou<br>soft | should only install driver software from publishers you trust. <u>How can I decide which device</u><br>ware is safe to install? |  |  |  |  |

#### Step 5A: USB Setup – continued

С

| Completing the Device Driver<br>Installation Wizard                |                                                       |  |
|--------------------------------------------------------------------|-------------------------------------------------------|--|
| The drivers were successfully in:                                  | stalled on this computer.                             |  |
| You can now connect your devi<br>came with instructions, please re | ce to this computer. If your device<br>ad them first. |  |
| Driver News                                                        | Status                                                |  |
| Driver Name                                                        |                                                       |  |
| Polaroid XPS Card Printe                                           | Ready to use                                          |  |

#### Step 5A: USB Setup – continued

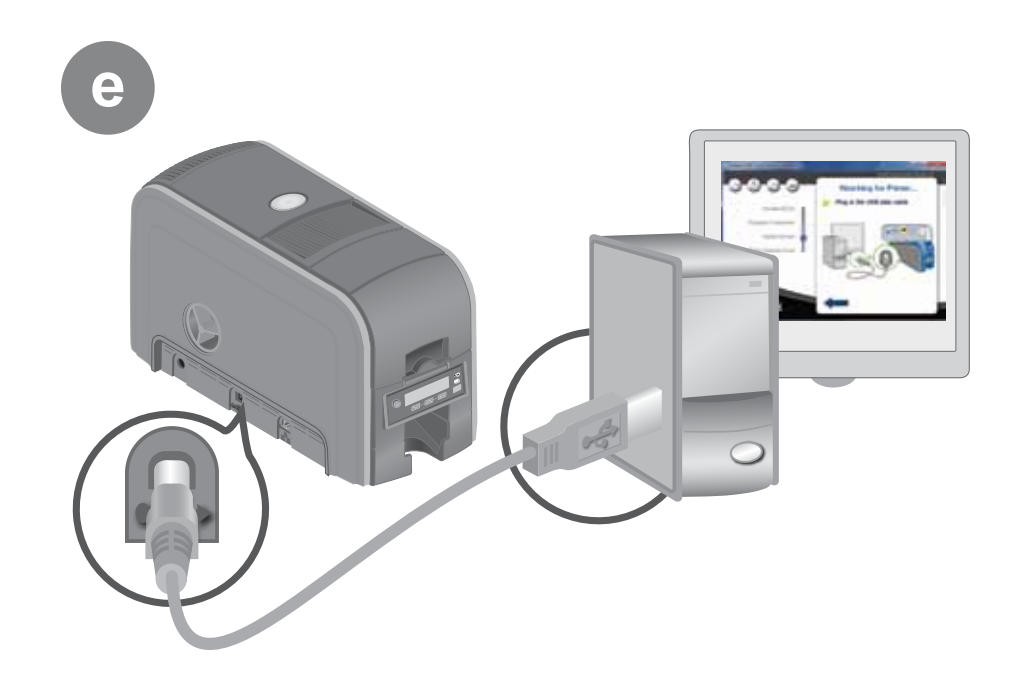

d

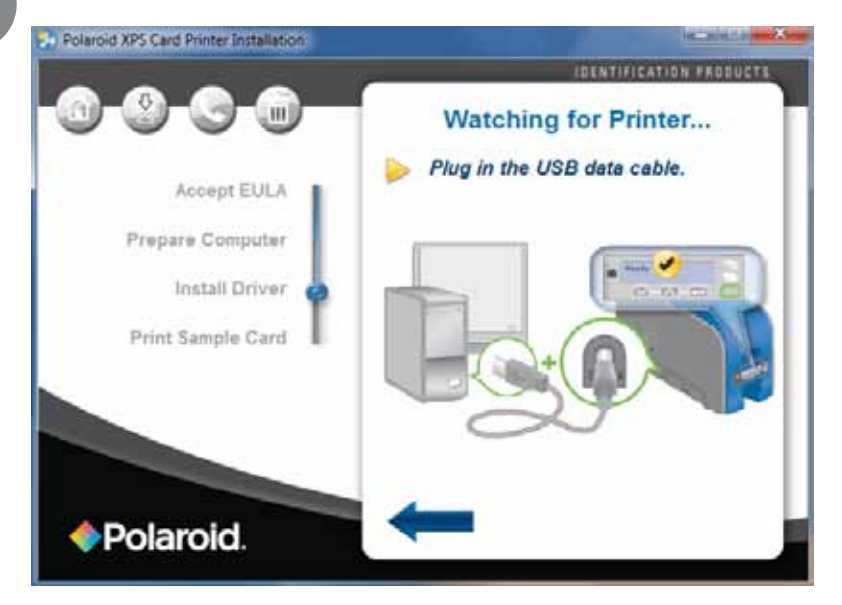

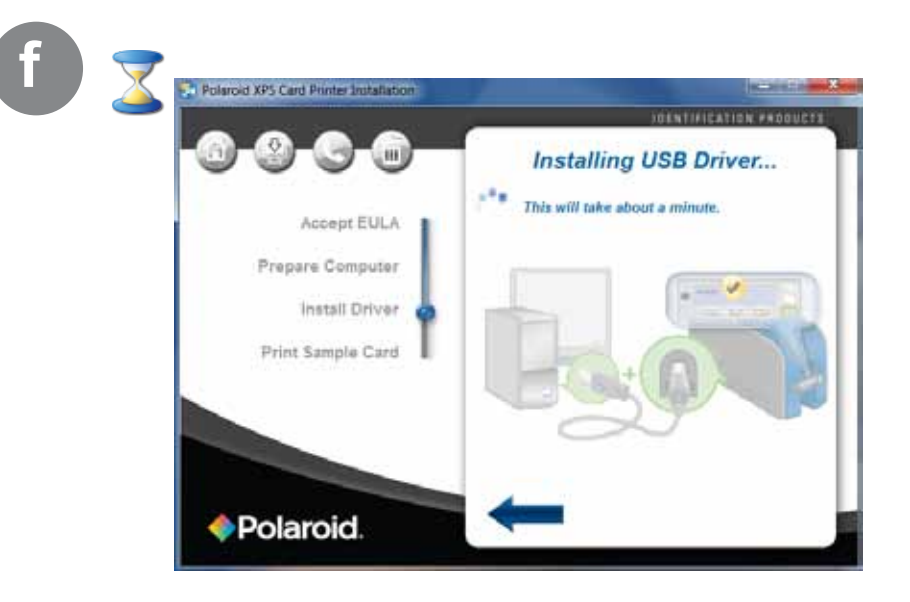

Go To "Step 6: Install ID Software Printer Plug-In" on page 15

## Step 5B: Network Setup

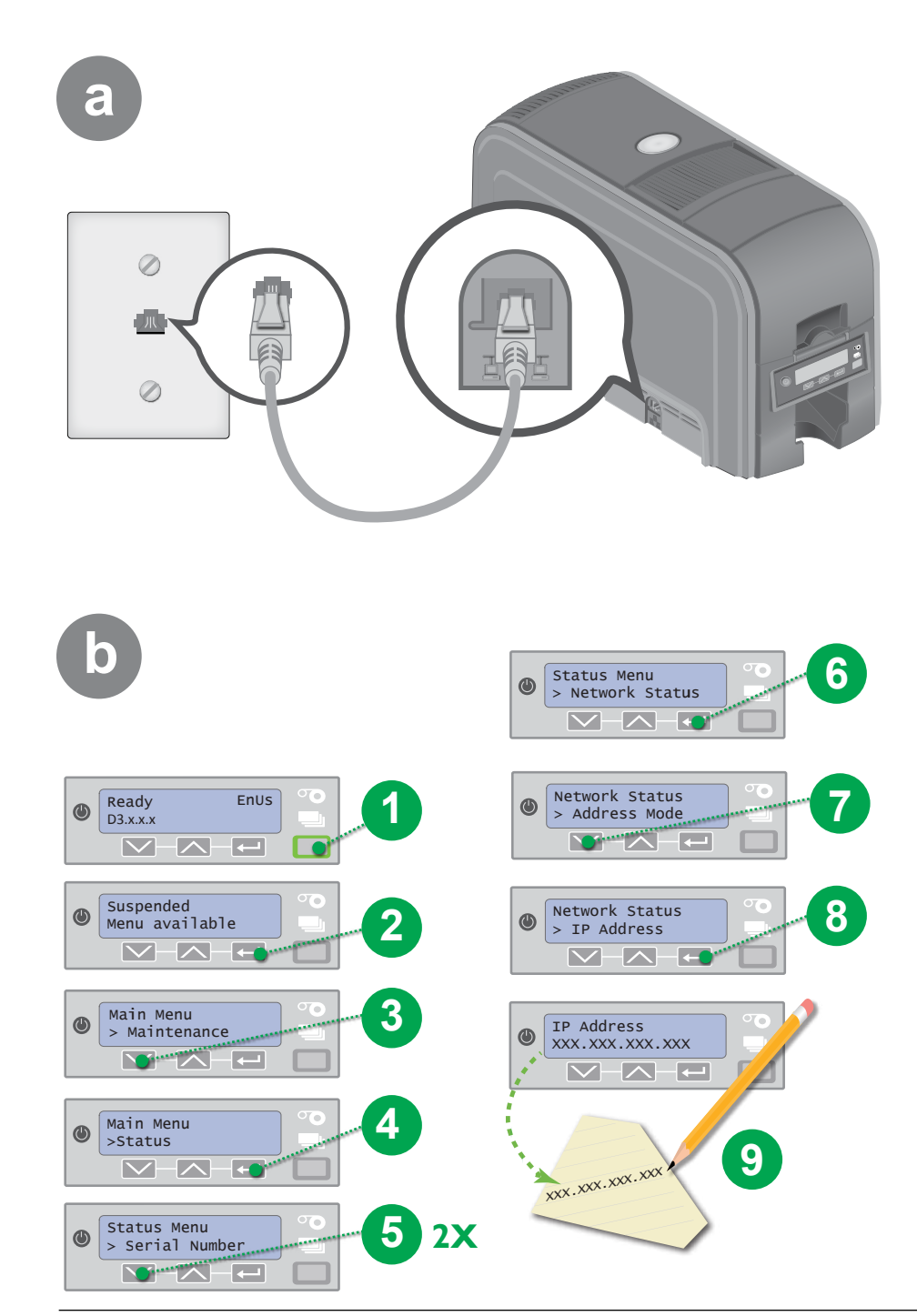

#### Step 5B: Network Setup – continued

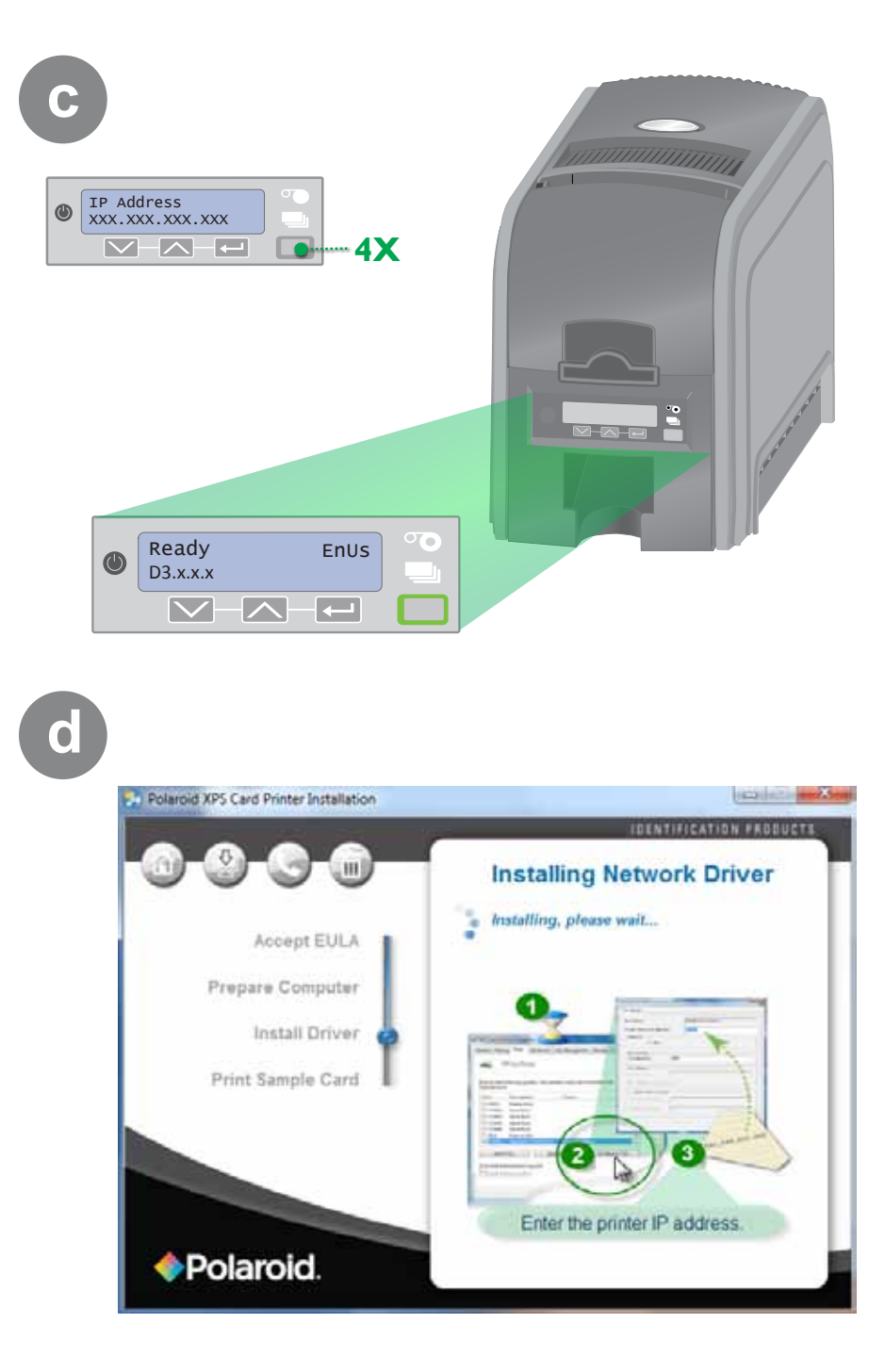

#### Step 5B: Network Setup – continued

| anon         | na grana                | 0.000270     |                      | 191111111      |      |                 |  |
|--------------|-------------------------|--------------|----------------------|----------------|------|-----------------|--|
| Print to the | he following p<br>port. | ort(s). Docu | iments will print to | the first free |      |                 |  |
| Port         | Descript                | ion          | Printer              |                | Te.  |                 |  |
| LPT3         | Printer P               | ort          |                      |                | -14  |                 |  |
| COM          | L: Serial Po            | rt.          |                      |                | 10   |                 |  |
| COM          | 12: Serial Po           | rt           |                      |                | ÷    |                 |  |
| COM          | G: Serial Po            | rt.          |                      |                | - 13 |                 |  |
| COM          | 14: Serial Po           | rt.          |                      |                |      |                 |  |
| FILE:        | Print to                | File         |                      |                |      |                 |  |
| 2 0.070      | 11 _ Mandard            | 1CP/P Pe     | et 10% Card Prin     | vier           | -    |                 |  |
| Ad           | id Port                 |              | Delete Port          | Configure Por  | rt   | $\triangleleft$ |  |
|              |                         |              |                      |                |      |                 |  |
| Frable       | bidirectional           | support      |                      |                |      |                 |  |

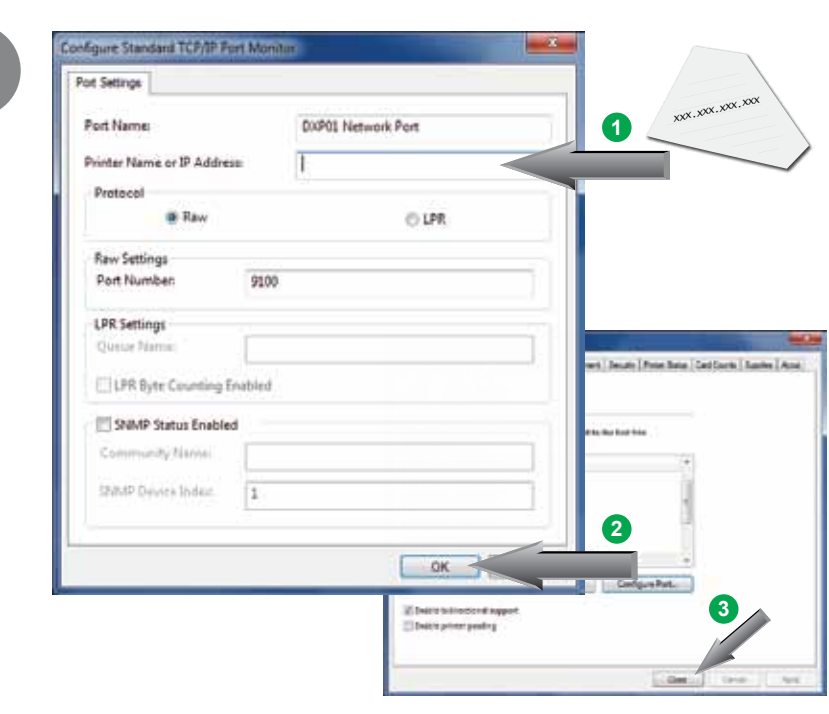

Go To "Step 6: Install ID Software Printer Plug-In" on page 15

### Step 6: Install ID Software Printer Plug-In (Optional)

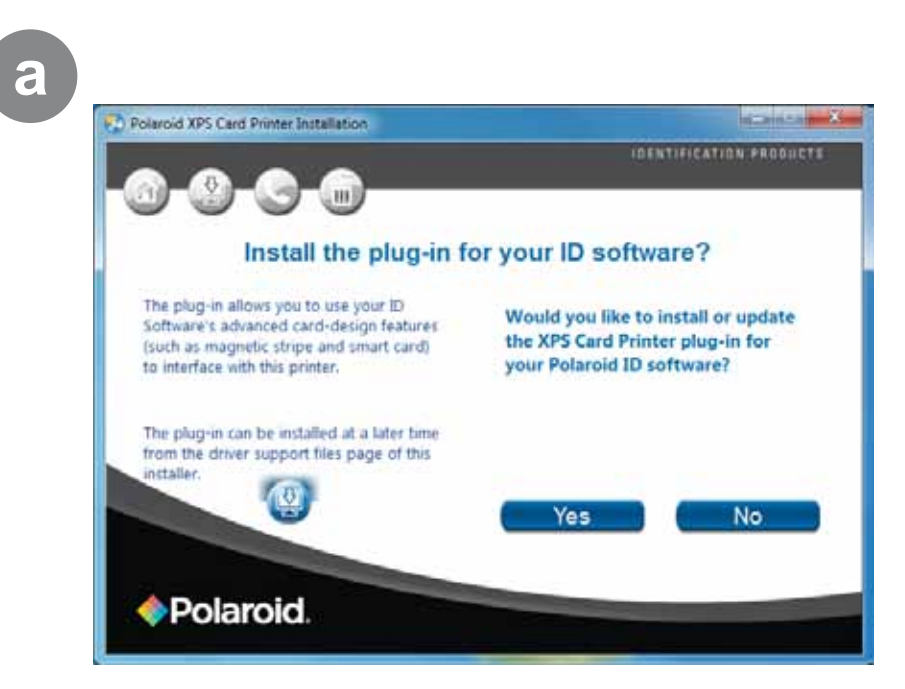

## Step 7: Print Sample Card

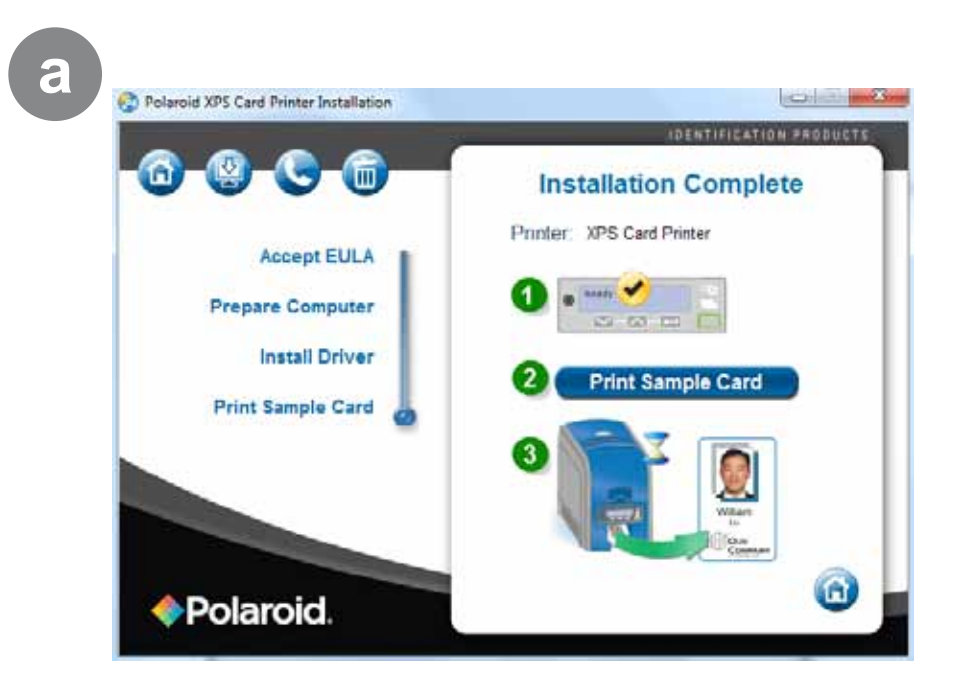

b

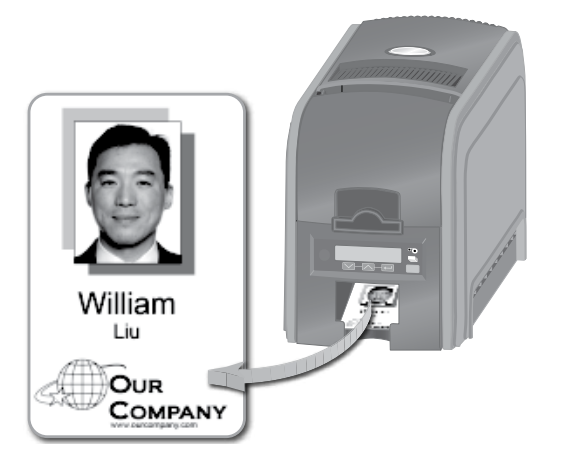

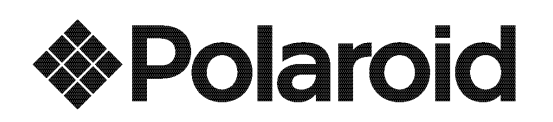

Authorized Licensee ScreenCheck North America 2621 Corrinado Court Fort Wayne, IN 46808 260-484-0611 Ext. 2 for Service or Warranty Information www.polaroid-id.com

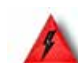

Warning: This product contains chemicals, including lead, known to the State of California to cause cancer, and birth defects or other reproductive harm. *Wash hands after handling.* 

Copyright 2012 All Rights Reserved. This product is manufactured, distributed and sold by ScreenCheck North America.

*Polaroid* and *Polaroid* & *Pixel* are trademarks of PLR IP Holdings, LLC. PLR IP Holdings, LLC does not manufacture this product or provide any Manufacturer's Warranty or support.

December 2012